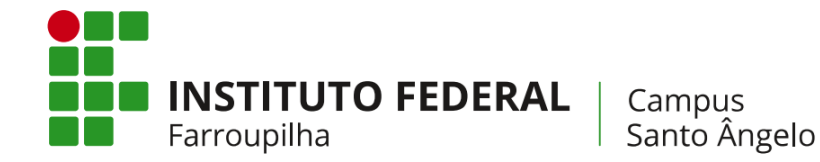

# COMO ALTERAR O E-MAIL DE CONTATO NO SIGAA

Agora que você já ativou seu novo e-mail institucional do Google, confira como alterar o contato no SIGAA para receber as informações atualizadas no seu Gmail (se ainda não o e-mail, acesse: <u>https://bit.ly/email-iffarsan</u>).

### 1º PASSO

Acesse seu SIGAA em https://sig.iffarroupilha.edu.br/sigaa e digite seus dados de acesso (CPF e senha cadastrada).

| IF Farroupilha - SI                                                                                                    | GAA - Sistema Integrad         | lo de Gestão de Atividades                    | Acadêmicas                    |                                      |                                      |  |  |
|----------------------------------------------------------------------------------------------------|--------------------------------|-----------------------------------------------|-------------------------------|--------------------------------------|--------------------------------------|--|--|
|                                                                                                    | ertit obtenna integrad         |                                               |                               |                                      |                                      |  |  |
|                                                                                                    |                                |                                               |                               |                                      |                                      |  |  |
|                                                                                                    |                                |                                               |                               |                                      |                                      |  |  |
| 0                                                                                                    |                                | ATEN<br>ATEN ADENIAG                          | IÇÃO!                         |                                      |                                      |  |  |
| U SIS                                                                                                    | terna diferencia letras maiusc | ulas de minusculas APENAS I<br>no ca          | dastro.                       | er digitada da mesma maneli          | a que                                |  |  |
|                                                                                                    |                                |                                               |                               |                                      |                                      |  |  |
| SIGAA                                                                                                    | STRAC                          | SIGGP                                         | STGDD                         | SIGED                                | SIGAdmin                             |  |  |
| (Acadêmico)                                                                                                    | (Administrativo)               | (Sistema Integrado de<br>Gestão de Pessoas)   | (Planejamento e Projetos)     | (Gestão Eletrônica de<br>Documentos) | (Administração e<br>Comunicação)     |  |  |
|                                                                                                    |                                | 000000 00 1 000000                            |                               | botamentoby                          | oomanica gaoy                        |  |  |
|                                                                                                    | Perdeu o                       | e-mail de confirmação de car                  | lastro? Clique aqui para reci | unerá-lo                             |                                      |  |  |
|                                                                                                    | Terded 0                       | Esqueceu o login? Clique                      | e aqui para recuperá-lo.      |                                      |                                      |  |  |
|                                                                                                    |                                | Esqueceu a senha? Cliqu                       | e aquí para recuperá-la.      |                                      |                                      |  |  |
|                                                                                                    |                                |                                               |                               |                                      |                                      |  |  |
|                                                                                                    | En                             | trar no Sistema                               |                               |                                      |                                      |  |  |
|                                                                                                    |                                | Usuário:                                      |                               |                                      |                                      |  |  |
|                                                                                                    |                                | Senha:                                        |                               |                                      |                                      |  |  |
|                                                                                                    |                                | En                                            | trar                          |                                      |                                      |  |  |
|                                                                                                    |                                | LII                                           | uu                            |                                      |                                      |  |  |
|                                                                                                    |                                |                                               |                               |                                      |                                      |  |  |
| Professor ou                                                                                                    | ı Funcionário,                 | Alu                                           | ino,                          | Fami                                 | iares,                               |  |  |
| caso ainda não possua cadastro no SIGAA,                                                                                              |                                | caso ainda não possua cadastro no SIGAA, caso |                               | caso ainda não possua                | ainda não possuam cadastro no SIGAA, |  |  |
| clique no link abaixo.                                                                                                    |                                |                                               |                               | clique no l                          |                                      |  |  |
| Cadas                                                                                                    | Cadastre-se Cadastre-se        |                                               |                               | Cadastre-se                          |                                      |  |  |
|                                                                                                    |                                |                                               |                               |                                      |                                      |  |  |
|                                                                                                    |                                |                                               |                               |                                      |                                      |  |  |
| SIGAA   Diretoria de Tecnologia da Informação - (55) 3218 9800   Copyright 🕲 2006-2020 - IF Farroupilha - SRVJBoss02.inst2 - v3.32.17 |                                |                                               |                               |                                      |                                      |  |  |

#### 2º PASSO

Clique em "Meus Dados Pessoais", ao lado da sua foto, no sistema.

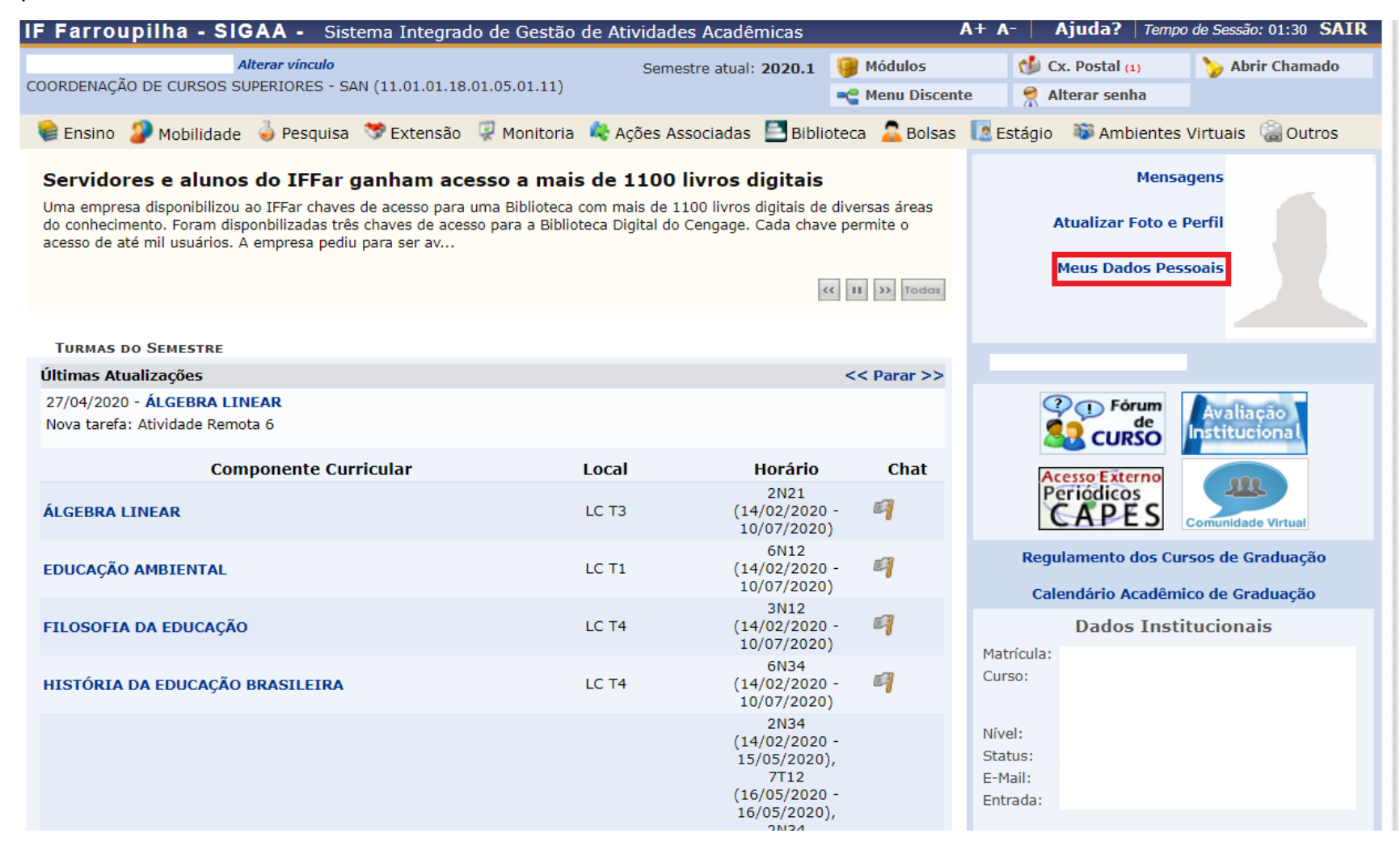

# 3º PASSO

Nesta tela você irá visualizar seus dados cadastrados no ato da matrícula no CRA. Desça até o final dessa página:

| IF Farroupilha - SIGAA -                                                | Sistema Integrado de Gestão de                                          | Atividades Acadêmicas                                           | A+                                         | A- Ajuda? Tem           | po de Sessão: 01:27 SAIR |  |
|-------------------------------------------------------------------------|-------------------------------------------------------------------------|-----------------------------------------------------------------|--------------------------------------------|-------------------------|--------------------------|--|
| Alterar vínculo                                                         | 0                                                                       | Semestre atual: 2020.1                                          | 🎯 Módulos                                  | 🔥 Cx. Postal 🖽          | 🍗 Abrir Chamado          |  |
| COORDENAÇÃO DE CURSOS SUPERIORES - SAN (11.01.01.18.01.05.01.11)        |                                                                         |                                                                 | 📲 Menu Discente                            | 👷 Alterar senha         |                          |  |
| PORTAL DO DISCENTE > ATUA                                               | Portal do Discente > Atualizar dados pessoais de discente               |                                                                 |                                            |                         |                          |  |
|                                                                         |                                                                         |                                                                 |                                            |                         |                          |  |
| Caro Discente,                                                          |                                                                         |                                                                 |                                            |                         |                          |  |
|                                                                         | is his second second second second second                               |                                                                 | ~                                          |                         | - 11                     |  |
| No caso de algum dos dados pessoa                                       | ais bioqueados para edição estiver ir                                   | correto, sera necessario pro                                    | curar a coordenação o                      | to seu curso para corri | gi-los.                  |  |
| E importante que o seu nome este<br>naturalidade e documentos, principa | eja grafado corretamente e sem abre<br>almente CPF e RG. Tais informaçã | eviações, assim como o nom<br><b>Ses constarão no seu diplo</b> | e do seu pai e de sua<br>ma de graduação.  | mãe. Verifique tambéi   | m a corretude na         |  |
|                                                                         | ,                                                                       |                                                                 | 2                                          |                         |                          |  |
|                                                                         | r                                                                       | ADOS DO DISCENTE                                                |                                            |                         |                          |  |
| Matrícula                                                               | :                                                                       |                                                                 |                                            |                         |                          |  |
| Nome                                                                    | :                                                                       |                                                                 |                                            |                         |                          |  |
| Curso                                                                   | :                                                                       |                                                                 |                                            |                         |                          |  |
| Sexo                                                                    | :                                                                       |                                                                 | Estado civil:                              |                         |                          |  |
| Data de nascimento                                                      | :                                                                       |                                                                 | Naturalidade:                              |                         |                          |  |
| Raça                                                                    | :                                                                       |                                                                 | Tipo Sanguíneo:                            |                         |                          |  |
| Nacionalidade                                                           | :                                                                       |                                                                 | País:                                      |                         |                          |  |
| Escola de conclusão do Ensino<br>Módio                                  | D                                                                       | Tipo d                                                          | la Escola de Ensino                        |                         |                          |  |
| Ano de Conclusão                                                        |                                                                         |                                                                 | Meulo                                      |                         |                          |  |
| Tipo de necessidade especial                                            |                                                                         |                                                                 |                                            |                         |                          |  |
| Nome do pai                                                             | :                                                                       |                                                                 |                                            |                         |                          |  |
| Nome da mãe                                                             | :                                                                       |                                                                 |                                            |                         |                          |  |
| DOCUMENTOS                                                              |                                                                         |                                                                 |                                            |                         |                          |  |
| CPF                                                                     | :                                                                       |                                                                 |                                            |                         |                          |  |
| RG                                                                      | :                                                                       | I                                                               | Data de Expedição:                         |                         |                          |  |
| Título de Eleitor                                                       | : Zona:                                                                 |                                                                 | Seção:                                     | UF:                     |                          |  |
| Certificado Militar                                                     | :                                                                       | Da                                                              | ta de Expedição do<br>Certificado Militar: |                         |                          |  |
| Série                                                                   | :                                                                       |                                                                 | Categoria:                                 | Órgão:                  |                          |  |
| Endereço                                                                |                                                                         |                                                                 |                                            |                         |                          |  |
| CEP                                                                     | : 🔍 (clique na lupa p                                                   | ara buscar o endereço do CEP ir                                 | nformado)                                  |                         |                          |  |
| Logradouro:                                                             | *                                                                       |                                                                 |                                            |                         |                          |  |
| Número:                                                                 | *                                                                       |                                                                 | Complemento:                               |                         |                          |  |
| Bairro:                                                                 | *                                                                       |                                                                 |                                            |                         |                          |  |
| UF: 1                                                                   | Rio Grande do Sul                                                       |                                                                 | Município: 🔹                               | Santo Ângelo            | •                        |  |
|                                                                         |                                                                         |                                                                 |                                            |                         |                          |  |

No final da página, você poderá alterar seu e-mail. Insira o seu novo e-mail institucional. Depois confirme seus dados no final da página e clique em "Confirmar".

| Endereço                                                                                                    |                                                                                                |                                                                                          |                                                                    |  |  |
|----------------------------------------------------------------------------------------------------|------------------------------------------------------------------------------------------------|------------------------------------------------------------------------------------------|--------------------------------------------------------------------|--|--|
| CEP:                                                                                                    | (clique na lupa para busca)                                                                    | r o endereço do CEP informado)                                                           |                                                                    |  |  |
| Logradouro: 🖈                                                                                                    | ▼                                                                                              | •                                                                                        |                                                                    |  |  |
| Número: 🖈                                                                                                    | Complemento:                                                                                   |                                                                                          |                                                                    |  |  |
| Bairro: 🖈                                                                                                    |                                                                                                |                                                                                          |                                                                    |  |  |
| UF: 🖈 Rie                                                                                                    | o Grande do Sul 🔻                                                                              | Município: 🖈                                                                             | Santo Ângelo 🔹                                                     |  |  |
| Contatos                                                                                                    |                                                                                                |                                                                                          |                                                                    |  |  |
| Telefone: (                                                                                                    | )                                                                                              | Celular:                                                                                 | (55)                                                               |  |  |
| E-Mail: 🖈                                                                                                    |                                                                                                |                                                                                          |                                                                    |  |  |
| DADOS BANCÁRIOS                                                                                                    |                                                                                                |                                                                                          |                                                                    |  |  |
| Não é permitido informar dados bancári<br>recebimento de qualquer tipo de auxílio                                         | ios de terceiros. Apenas uma conta bano<br>financeiro ou bolsa remunerada que o r              | cária que tenha como titular o próprio alu<br>mesmo possa vir a ter na Universidade.     | no, será aceita no cadastro para o                                 |  |  |
| Banco:                                                                                                    |                                                                                                | ▼ Nº operação:                                                                           |                                                                    |  |  |
| Nº agência:                                                                                                    |                                                                                                | Nº conta corrente:                                                                       |                                                                    |  |  |
| <b>Situação sócio-econômica</b>                                                                                           |                                                                                                |                                                                                          |                                                                    |  |  |
| enquadrem na condição sócio-econômic<br>Alertamos que o lançamento de dados f<br>restrições administrativas à concessão o | a carente. Diante disso, é necessário qu<br>alsos, constatados em ato da comprova<br>de bolsa. | ue você informe sua renda familiar para re<br>Ição a ser realizado pela Secretaria de As | egistro no sistema.<br>suntos Estudantis - SAE, poderá implicar em |  |  |
| Renda familiar (mensal): * R\$                                                                                            | 0,00                                                                                           | do grupo familiar:                                                                       |                                                                    |  |  |
| Confirmação de senha                                                                                                    |                                                                                                |                                                                                          |                                                                    |  |  |
|                                                                                                    | Confirme Seus Dados                                                                            |                                                                                          |                                                                    |  |  |
| Identidade(RG):                                                                                                    |                                                                                                |                                                                                          |                                                                    |  |  |
| Senha:                                                                                                    |                                                                                                |                                                                                          |                                                                    |  |  |
|                                                                                                    |                                                                                                |                                                                                          |                                                                    |  |  |
|                                                                                                    | Confirm                                                                                        | nar Cancelar                                                                             |                                                                    |  |  |
|                                                                                                    | * Campos de pre                                                                                | eenchimento obrigatório.                                                                 |                                                                    |  |  |
|                                                                                                    |                                                                                                |                                                                                          |                                                                    |  |  |
|                                                                                                    | Portal                                                                                         | do Discente                                                                              |                                                                    |  |  |

# 4º PASSO

Pronto! Ao confirmar a alteração do seu e-mail nos dados cadastrais, a seguinte confirmação deverá aparecer na sua tela:

| IF Farroupilha - SIGAA - Sistema Integrado                                                                                                    | de Gestão de Atividades   | s Acadêmicas                                                                   |                 | A+ A-                                    | Ajuda?   Temp                                                            | o de Sessão: 01:30  | SAIR              |
|----------------------------------------------------------------------------------------------------|---------------------------|--------------------------------------------------------------------------------|-----------------|------------------------------------------|--------------------------------------------------------------------------|---------------------|-------------------|
| Alterar vínculo                                                                                                    | Semes                     | Semestre atual: 2020.1 🥑 Módulos<br>11.11) 🧠 😋 Menu Dis                        |                 | 1                                        | Cx. Postal (1)                                                           | 🍗 Abrir Cha         | mado              |
| COORDENAÇÃO DE CURSOS SUPERIORES - SAN (11.01.01.18.0                                                                                                    | 1.05.01.11)               |                                                                                |                 | ite 🏾 🁮 🖉                                | Alterar senha                                                            |                     |                   |
| <ul> <li>Atualização dos dados do discente realiz</li> </ul>                                                                                                    | zada com sucesso!         |                                                                                | _               | _                                        |                                                                          | (x) fechar m        | ensagen           |
| 📦 Ensino 🌗 Mobilidade 🤞 Pesquisa  🥸 Extensão 🗌                                                                                                    | 🥋 Monitoria 🛛 🥀 Ações Ass | ociadas 📑 Biblio                                                               | teca 🛛 🚨 Bolsas | Estágio                                  | Ambientes                                                                | Virtuais 🛛 🏭 Ou     | utros             |
| Servidores e alunos do IFFar ganham acesso a mais de 1100 livros digitais<br>Uma empresa disponibilizou ao IFFar chaves de acesso para uma Biblioteca com mais de 1100 livros digitais de diversas áreas<br>do conhecimento. Foram disponbilizadas três chaves de acesso para a Biblioteca Digital do Cengage. Cada chave permite o<br>acesso de até mil usuários. A empresa pediu para ser av |                           |                                                                                |                 | Mensagens<br>Atualizar Foto e Perfil     |                                                                          |                     |                   |
| << III >>> Todas                                                                                                    |                           |                                                                                |                 | Meus Dados Pessoais                      |                                                                          |                     |                   |
| TURMAS DO SEMESTRE                                                                                                    |                           |                                                                                |                 | SAMUEL                                   | MULLER FORRAT                                                            | I                   |                   |
| Últimas Atualizações <pre></pre>                                                                                                    |                           |                                                                                |                 |                                          |                                                                          |                     | 1                 |
| 27/04/2020 - <b>PRATICA DE ENSINO DA COMPUTAÇÃO I</b><br>Nova tarefa: Tecnologias digitais na educação                                                                                                    |                           |                                                                                | CURSO           |                                          |                                                                          |                     |                   |
| Componente Curricular                                                                                                    | Local                     | Horário                                                                        | Chat            | Chat Acesso Externo                      |                                                                          |                     |                   |
| ÁLGEBRA LINEAR                                                                                                    | LC T3                     | 2N21<br>(14/02/2020 -<br>10/07/2020)                                           | q               | F                                        | CAPES                                                                    | Comunidade Virtua   | 1                 |
| EDUCAÇÃO AMBIENTAL                                                                                                    | LC T1                     | 6N12<br>(14/02/2020 -<br>10/07/2020)                                           | q               | Reg                                      | Regulamento dos Cursos de Graduação<br>Calendário Acadêmico de Graduação |                     |                   |
| FILOSOFIA DA EDUCAÇÃO                                                                                                    | LC T4                     | 3N12<br>(14/02/2020 -<br>10/07/2020)                                           | 9               | Matrículas                               | Dados Inst                                                               | itucionais          |                   |
| HISTÓRIA DA EDUCAÇÃO BRASILEIRA                                                                                                    | LC T4                     | 6N34<br>(14/02/2020 ·<br>10/07/2020)                                           | <b>6</b> ]      | Curso:                                   |                                                                          |                     |                   |
|                                                                                                    |                           | 2N34<br>(14/02/2020 -<br>15/05/2020),<br>7T12<br>(16/05/2020 -<br>16/05/2020). |                 | Nível:<br>Status:<br>E-Mail:<br>Entrada: | 2020.1                                                                   |                     |                   |
|                                                                                                    |                           | 2N34<br>(17/05/2020<br>22/05/2020),                                            |                 | MC:                                      | Índices Aca<br>0.0 I                                                     | adêmicos<br>RA:     | 0.0               |
|                                                                                                    |                           | 7T12<br>(23/05/2020 -<br>23/05/2020),                                          |                 | MCN:<br>IEPL:<br>IEAN:                   | 0.0 J<br>0.0 J<br>0.0 J                                                  | ECH:<br>EA:<br>SPL: | 0.0<br>0.0<br>0.0 |
| PRÁTICA DE ENSINO DA COMPUTAÇÃO I                                                                                                    | LC T4                     | (24/05/2020 -                                                                  | - <b>-</b>      |                                          | Detalh                                                                   | ar                  |                   |